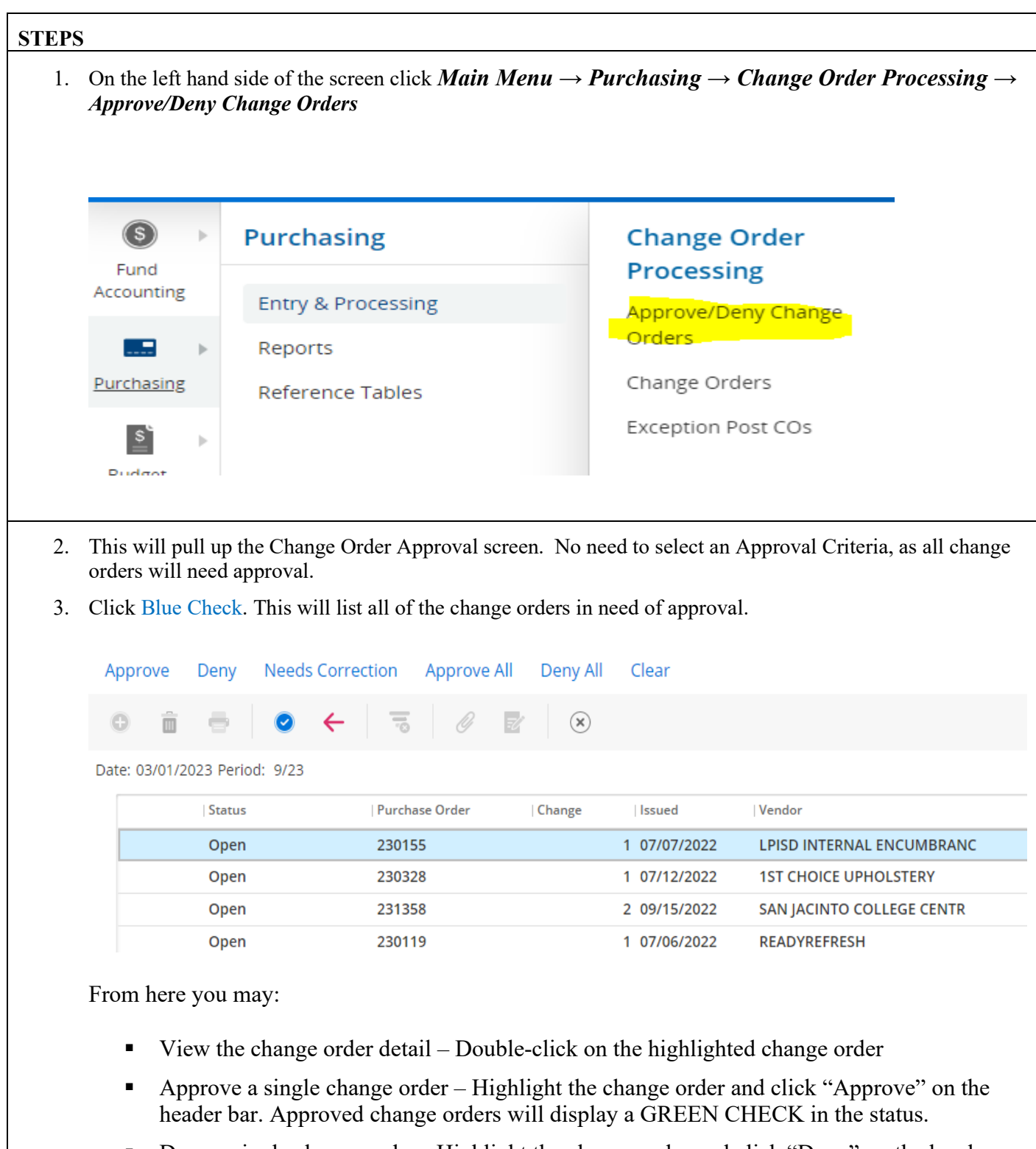

- Deny a single change order Highlight the change order and click "Deny" on the header bar. Denied change orders will display a RED X in the status.
- Approve / Deny all change orders listed Click "Approve All" or "Deny All"
- Clear the previously selected approval Highlight the change order and click "Clear"

| Approve                       | Deny Needs Correc | ction Approve All | Deny All | Clear        |                           |
|-------------------------------|-------------------|-------------------|----------|--------------|---------------------------|
| o î                           | ⇒ ⊘ ←             |                   | ×        |              |                           |
| Date: 03/01/2023 Period: 9/23 |                   |                   |          |              |                           |
|                               | Status            | Purchase Order    | Change   | Issued       | Vendor                    |
| <b></b>                       | Approved          | 230155            |          | 1 07/07/2022 | LPISD INTERNAL ENCUMBRANC |
| ?                             | Needs Correction  | 230328            |          | 1 07/12/2022 | 1ST CHOICE UPHOLSTERY     |
| X                             | Denied            | 231358            |          | 2 09/15/2022 | SAN JACINTO COLLEGE CENTR |

\*\* You may approve or deny a CHANGE ORDER on a line item basis. – Highlight the change order and double-click on it. Your options will be the same as above with an extra option:

 Needs Correction – Highlight the line item, click "Needs Correction" on the header bar and a new window will open where you can enter a reason for requesting the correction, which will be stored in the LINE ITEM COMMENT field. It will send that line item back to the person who entered it.

## TO SAVE THE APPROVAL, YOU MUST CLICK THE BLUE OK BUTTON WHEN YOU ARE FINISHED

## Helpful Hints:

- STATUS column will show Open if the change order is neither approved nor denied.
- A GREEN CHECK will display if the entire change order is denied.
- A BLACK X will display if the entire change order is denied.
- A MAGNIFYING GLASS will display if the change order is partially approved/denied or indicating a line NEEDS CORRECTION.
- In the change order detail, if the Budget Code says "Multiple," click on "Distributions" in the header bar to see a list of the budget codes involved.